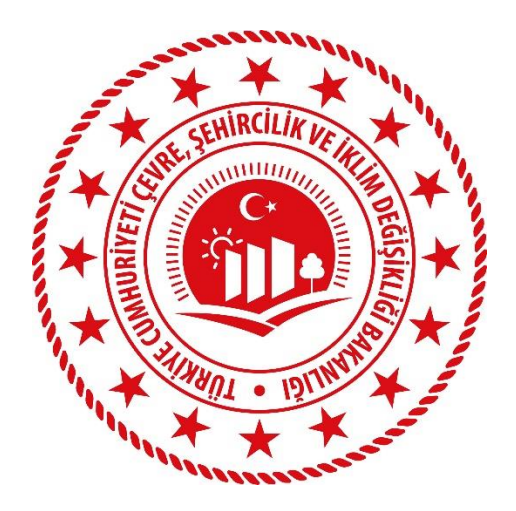

# **KULLANICI KILAVUZU**

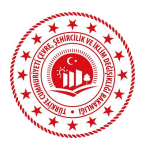

## İÇİNDEKİLER

| ELEK  | TRONİK PLAN YAPIM YETERLİLİK BELGE (e-PYYB) BAŞVURU İŞLEMLERİ                                                                  | 3        |
|-------|----------------------------------------------------------------------------------------------------|----------|
| 1.    | Sisteme Giriş                                                                                                    | 3        |
| 2.    | Kişisel Bilgiler                                                                                                    | 4        |
| 3.    | Hizmet Seçimi                                                                                                    | 5        |
| 4.    | Statü Seçimi                                                                                                    | 7        |
| 5.    | İstenilen Belgeler                                                                                                    | 7        |
| 5.1.Ö | zel Sektör Başvurularında İstenilen Belgeler                                                                                   | <u>8</u> |
| 5.1.  | 1.YÖK Mezuniyet Belgesi                                                                                                    | 8        |
| 5.1.  | 2.Büro Tescil Belgesi *                                                                                                    | 8        |
| 5.1.  | 3. Ticaret Sicil Gazetesi *                                                                                                    | 9        |
| 5.1.  | 4. Varsa Personel Sözleşme Örnekleri                                                                                           | 9        |
| 5.1.  | 5. Varsa Özel Sektör Çalışma Süresinin İspatı / Özel Planlama Bürosu Grubunun İspatı (Sahibi ya da ana ortağının PVVB belgesi) | ٩        |
| 51    | 6 SGK Däkümü *                                                                                                    | 10       |
| 5.1   | 7 Varsa Kamu Sektörü Calısma Süresinin İspatı (Kamuda geçmişten bugüne tüm çalışılan hirim/dönem                               | 10       |
| 5.11  | helgesi)                                                                                                    | 10       |
| 51    | 8 Tamamlanan İslere Ait İs Bitirme Belgeleri                                                                                   | 11       |
| 5.1.  | 9. Calısılan Büronun Meslek Odası Büro Tescil Belgesi (Müracaat Yılına ait) *                                                  | 11       |
| 5.1.  | 10.Meslek Odası Üve Belgesi (Müracaat Yılına ait) *                                                                            | 11       |
| 5.1.  | 11. Vergi Mükellefiyeti Durum Belgesi *                                                                                        | 11       |
| 5.2.  | Kamu Sektörü Basyurularında İstenilen Belgeler (Statüve Göre Değişim Göstermektedir)                                           | 12       |
| 5.2.  | 1.Kurum Talep Yazısı                                                                                                    | 12       |
| 5.2.  | 2.YÖK Mezunivet Belgesi                                                                                                    | 13       |
| 5.2.  | 3. Varsa Personel Sözlesme Örnekleri                                                                                           | 13       |
| 5.2.  | 4.SGK Dökümü *                                                                                                    | 14       |
| 5.2.  | .5. Tamamlanan İslere Ait İs Bitirme Belgeleri                                                                                 | 14       |
| 5.2.  | .6.Kamu Sektörü Calısma Süresinin İspatı (Kamuda gecmisten bugüne tüm calısılan birim/dönem belgesi)                           | 15       |
| 5.2.  | 7.Planlama Alanı ve Projeksiyon Nüfusu                                                                                         | 15       |
| 5.2.  | .8. Hitap hizmet dökümü                                                                                                    | 15       |
| 5.2.  | 9.Birim Çalışma Yönetmeliği                                                                                                    | 15       |
| 5.2.  | .10.Varsa Özel Sektör Çalışma Süresinin İspatı / Özel Planlama Bürosu Grubunun İspatı (Sahibi ya da ana                        |          |
| orta  | ığının PYYB belgesi)                                                                                                    | 16       |
| 5.2.  | .11.Başvuru Yılına Ait Personel Sözleşme Örnekleri                                                                             | 16       |
| 6.    | Taahhüt Metni                                                                                                    | 16       |
| 7.    | Başvuru Ön İzleme                                                                                                    | 17       |
| 8.    | Onay                                                                                                    | 17       |
| 9.    | E-İmza ve Mobil İmza                                                                                                    | 18       |
| 10.   | Editör Menüsü                                                                                                    | 19       |
| 11.   | Başvuru Detayı                                                                                                    | 19       |

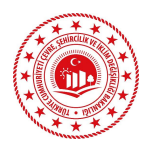

## ELEKTRONİK PLAN YAPIM YETERLİLİK BELGE (e-PYYB) BAŞVURU İŞLEMLERİ

Plan Yapımı Yeterlilik Belgesi başvuruları Bakanlığımız tarafından elektronik olarak alınmaktadır. e-PYYB başvuruları; <u>https://ebasvuru.csb.gov.tr</u> internet adresinden veya e-devlet'e giriş yapılarak arama alanına "Plan Yapımı Yeterlilik Belgesi" yazılarak çıkan link üzerinden yapılabilmektedir.

Elektronik imza ile ilgili bilgisayarınızdaki Arksıgner uygulamanızı kontrol etmeniz gerekmektedir. Bu uygulamanızın güncel olması gerektiğinden güncelleme işlemi için <u>https://www.arksigner.com/indir</u> linki kullanılabilir.

## Başvuru Başlangıcı

### 1. Sisteme Giriş

Kullanıcı web tarayıcısından Elektronik Başvuru Platform sayfasını açmalıdır.

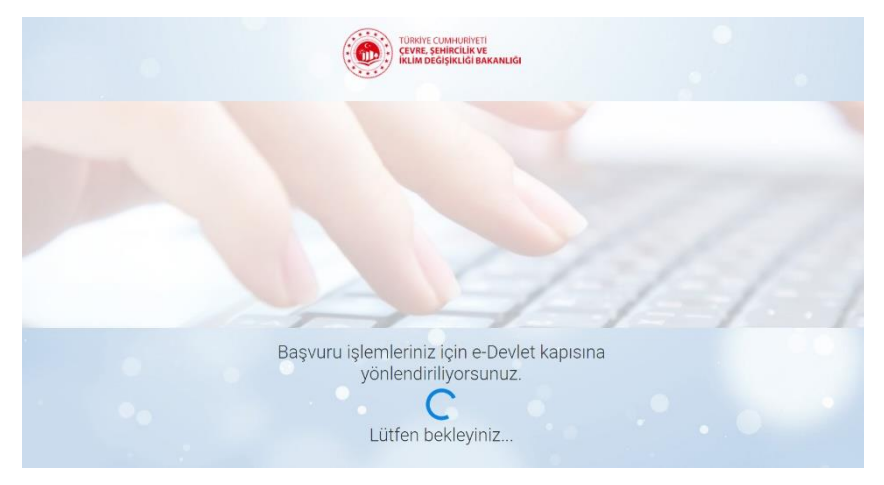

Resim 1. Başvuru Sayfası

Sistem, e-Devlet giriş sayfasına yönlendirir. Açılan sayfada "T.C. Kimlik Numarası" ve "E-Devlet şifresini" yazdıktan sonra 'Giriş Yap' butonuna basarak giriş sağlanmalıdır.

| e-Devlet Şifresi    | Mobil İmza          | Elektronik İmza                                             | T.C. Kimlik Kartı                                   | İnternet Bankacılığ |
|---------------------|---------------------|-------------------------------------------------------------|-----------------------------------------------------|---------------------|
| T.C. Kimlik Numar   | anızı ve e-Devlet S | Sifrenizi kullanarak kiml                                   | iðiniz doðrulandıktan so                            | nra isleminize      |
| kaldığınız yerden o | devam edebilirsini; | z. e-Devlet Şifresi Nec                                     | lir, Nasıl Alınır?                                  | in a giorni in 20   |
| * T.C. Kimli        | k No                |                                                             |                                                     |                     |
|                     |                     |                                                             |                                                     |                     |
| * e-Devlet Ş        | Şifresi             |                                                             |                                                     |                     |
|                     | * e-Di<br>telefo    | evlet <b>şifrenizi unutmanız</b><br>nunuzdan yenileme işler | <b>durumunda</b> doğruladığın<br>ni yapabilirsiniz. | ız cep              |
|                     |                     |                                                             | Cif                                                 | romi Unuttum        |

Resim 2. E- Devlet Girişi

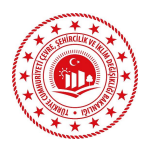

Ekrana gelen "Elektronik Başvuru Platformu" sayfasında gelen birinci adım "Başvuru Tipi" olarak 'Kendim için başvuruyorum' butonuna basılır.

| T.C. ÇEVRE, ŞEHİRCİLİK VE<br>İKLİM DEĞİŞİKLİĞİ BAKANLIĞI<br>E-BAŞVURU |                              | Başvuru Süreci  Yeni Başvuru    | 🖋 Serbest Dilekçe Başvurusu | 🗮 Başvurularım 😯 🕞 Çıkış   |
|-----------------------------------------------------------------------|------------------------------|---------------------------------|-----------------------------|----------------------------|
|                                                                       |                              | Elektronik Başvuru Platfor      | nu                          |                            |
| 1<br>Başvuru Tipi                                                     | <b>2</b><br>Kişisel Bilgiler | 3<br>Hizmet Seçimi              | 4<br>istenen Belgeler       | <b>5</b><br>Başvuru Önizle |
|                                                                       |                              | Kurumsal / Bireysel Başvur      | u                           |                            |
|                                                                       |                              | Kendim için başvuruyorum        |                             |                            |
|                                                                       |                              | Tüzel kişilik için başvuruyorum |                             |                            |
|                                                                       |                              |                                 |                             | İleri                      |

Resim 3. Başvuru Sayfası

## 2. Kişisel Bilgiler

Kişisel Bilgiler kısmındaki bilgileri doğru bir şekilde doldurulduktan sonra sol alt kısmında bulunan 'e-posta ile bilgilendirme almak istiyorum', 'SMS ile bilgilendirme almak istiyorum' seçeneklerinden istenilenlerin yanındaki kutucuklara **v**işareti konulur.

| T.C. ÇEVRE, ŞEHİRCİLİK VE<br>İKLİM DEĞİŞİKLİĞİ BAKANLIĞI<br>E-BAŞVURÜ                                                 | Başvuru Süreci     | Yeni Başvuru    | Serbest Dilekçe Başvurusu | ≣ Başvurularım 😧 ি Çıkış |
|----------------------------------------------------------------------------------------------------|--------------------|-----------------|---------------------------|--------------------------|
|                                                                                                    | Elektronik B       | aşvuru Platforı | mu                        |                          |
| 1<br>Başvuru Tipi Kişisel                                                                                             | 2<br>Bilgiler Hizt | 3<br>met Seçimi | 4<br>istenen Belgeler     | 5<br>Başvuru Önizle      |
| T.C Kimlik No                                                                                                    |                    | Ad Soyad        |                           |                          |
| Cep Telefon                                                                                                    |                    | il              | ilçe                      |                          |
| E-Posta                                                                                                    |                    | Adres           |                           |                          |
| E-posta ile bilgilendirme almak istiyorum                                                                             |                    |                 |                           |                          |
| <ul> <li>Sms ile bilgilendirme almak istiyorum</li> <li>Bilgilendirme için nüfusta yer alan adresimi kulla</li> </ul> | anmak istemiyorum  |                 |                           |                          |
| Geri                                                                                                    |                    |                 |                           | İleri                    |

Resim 4. Kişisel Bilgiler Sayfası

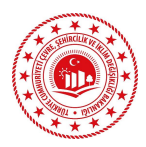

"Bilgilendirme için nüfusta yer alan adresimi kullanmak istemiyorum." Seçeneğinin kutucuğu işaretlenir ise "Adres, İl, İlçe" bilgilerinin yeniden girilerek adres güncellemesi yapılması gerekmektedir. Açılan penceredeki boş alana iletişim kurulması istenilen adres yazılarak 'İleri' butonuna tıklanır.

| E-posta ile bilgilendirme almak istiyorum                          |            |  |  |  |  |
|--------------------------------------------------------------------|------------|--|--|--|--|
| Sms ile bilgilendirme almak istiyorum                              |            |  |  |  |  |
| Gilgilendirme için nüfusta yer alan adresimi kullanmak istemiyorum |            |  |  |  |  |
| Adres *                                                            |            |  |  |  |  |
|                                                                    |            |  |  |  |  |
|                                                                    |            |  |  |  |  |
|                                                                    |            |  |  |  |  |
| il *                                                               | liçe *     |  |  |  |  |
| Seçiniz. 🗸                                                         | Seçiniz. 🗸 |  |  |  |  |
| Geri                                                               | İleri      |  |  |  |  |

Resim 5. Bilgilendirme Kutucukları

## 3. Hizmet Seçimi

Sonraki adımda Hizmet Seçimi alanına gelindiğinde "Hizmet ara" kısmındaki boşluğa "Plan Yapım Yeterlilik Belgesi" yazılarak hizmetin gelmesi beklenir.

| T.C. ÇEVRE, ŞEHİRCİLİK VE<br>İKLİM DEĞİŞİKLİĞİ BAKANLIĞI<br>E-BAŞVURU      | 🕒 Başvuru Süreci                                                                            | O Yeni Başvuru 🖋 Serbest Dilekçe E                                        | taşvurusu 🗮 Başvurularım 😯 🔄 Çıkış         |
|----------------------------------------------------------------------------|---------------------------------------------------------------------------------------------|---------------------------------------------------------------------------|--------------------------------------------|
|                                                                            | Elektronik Bas                                                                              | şvuru Platformu                                                           |                                            |
| 1                                                                          | 2                                                                                           | 3 4                                                                       | 5                                          |
| Başvuru Tipi                                                               | Kişisel Bilgiler Hizm                                                                       | et Seçimi İstenen Bel                                                     | geler Başvuru Önizle                       |
| Hizmet ara                                                                 |                                                                                             |                                                                           |                                            |
| Ph                                                                         | = <u>'</u>                                                                                  |                                                                           | í<br>Lei                                   |
| Petrol Koku Kullanma İzin Belgesi<br>Verilmesi                             | Düzenli<br>Düzenli<br>Depolama/Yakma/Kompost/Mekanik<br>Ayırma/Biyokurutma/Biyometanizasyon | Yapı Denetim Kanunu Kapsamındaki<br>Şikayet İşlemleri                     | La<br>Kıyı Tesislerine Mavi Kart Verilmesi |
|                                                                            |                                                                                             | Ì                                                                         |                                            |
| Atık Kabul Tesisi Atık Çıkarma Komisyon<br>İşlemlerinin Gerçekleştirilmesi | Yapılaşma ve Yapı Ruhsatına İlişkin Bilgi-<br>Görüş ve Taleplerinin Karşılanması            | Yapı Malzemelerinin Şikayet ve/veya<br>İhbar Üzerine Denetim Faaliyetleri | Tesis Onay Yazısı Verilmesi                |

Resim 6. Hizmet Seçim Ekranı

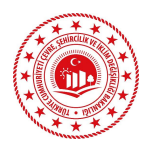

Arama sonucunda Plan Yapım Yeterlilik Belgesi hizmetine ait buton seçilerek sonraki adıma geçilir.

| T.C. ÇEVRE, ŞEHİRCILİK VE<br>İklim değişikliği bakanılığı<br>Ebaşvuru | Başvuru Süreci     O Yeni Başvuru                 | Serbest Dilekçe Başvurusu | 🗮 Başvurularım 😮 िम Çıkış |
|-----------------------------------------------------------------------|---------------------------------------------------|---------------------------|---------------------------|
| 1     2       Başvuru Tipi     Kişisel Bilgiler                       | Elektronik Başvuru Platforı<br>3<br>Hizmet Seçimi | mu<br>Istenen Belgeler    | 5<br>Başvuru Önizle       |
| Plan Yapım Yeterlilik Belgesi<br>Plan Yapım Yeterlilik Belgesi        |                                                   |                           |                           |
| Geri                                                                  |                                                   |                           | İleri                     |

Resim 7. Hizmet Arama Motoru

Plan Yapım Yeterlilik Belgesi hizmetine ait butona basıldığında aşağıdaki uyarı kutucuğu açılacaktır. Elektronik imza kullanıcılarının bilgisayarlarında arksigner uygulamasının güncel versiyonunun kurulu olması gerekmektedir. Bilgisayarınızda bu uygulama kurulu değil ya da güncel versiyonu yok ise https://www.arksigner.com/indir linki kullanılarak uygulama güncellenebilir veya bilgisayarınıza kurulabilir. Uygulamanız güncel ise "Tamam" butonuna basarak başvuruya devam edilebilir.

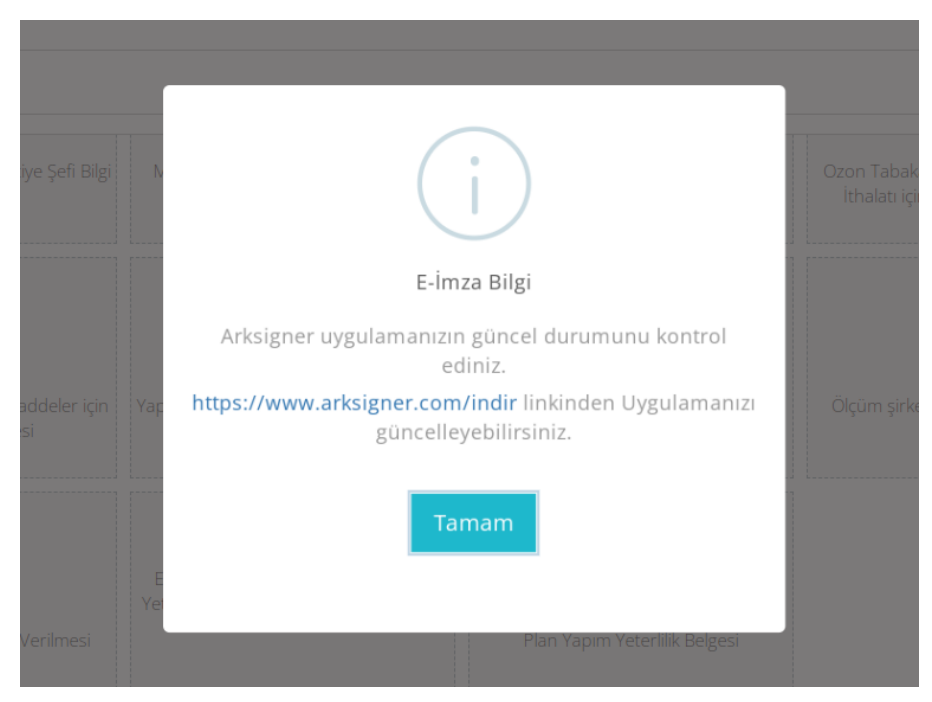

Resim 8. Uyarı Notu

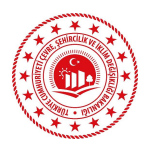

## 4. Statü Seçimi

Açılan sayfada dördüncü adım olarak statü seçimi yapılacaktır. Bu kısımda sağ taraftaki ok ile statüler listelenmeli ve başvuran kendi durumuna uygun başvuruyu seçmelidir.

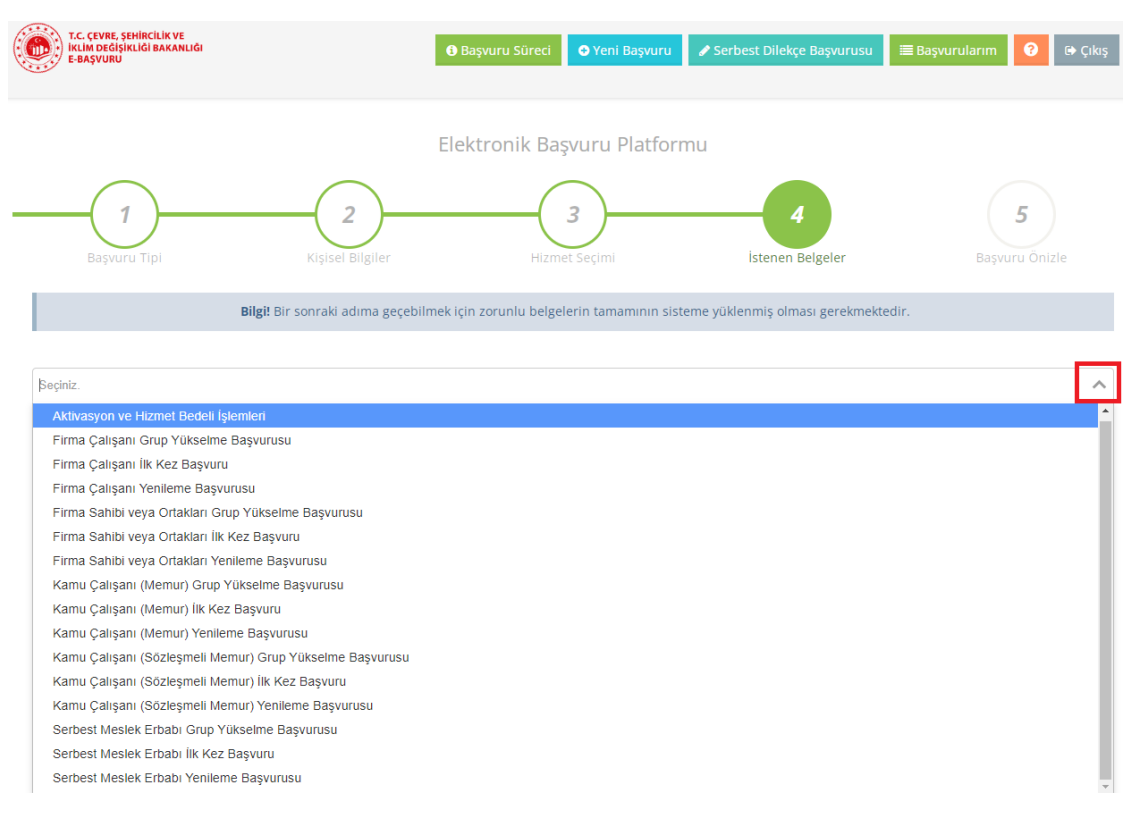

Resim 9. Statü Seçim Alanı

## 5. İstenilen Belgeler

Seçilen Statü için "İstenen Belgeler" kısmı açılacaktır. Bu kısımda her statü için farklı belgeler istenilmektedir. Belgelerin zorunlu olanları yüklenmedikçe sonraki aşamaya geçilememektedir. Her belgenin sağ üst köşesindeki intro dan belgeye ait bilgilendirme mesajı okunabilir.

| Zorunlu belgeler                                                                                                    |                                                                                                    |
|----------------------------------------------------------------------------------------------------|----------------------------------------------------------------------------------------------------|
| Yök Lisans Diplomas *                                                                                                    | Büro Tescil Belgesi *                                                                                  |
| Hizmet Sorgulayın Q Sorgu                                                                                                    | la Dosya seçin                                                                                         |
| Ticaret Sicil Gazetesi *                                                                                                    | Ticaret Sicil Gazetesi (ilk                                                                            |
| Dosya seçin + Dosya Se                                                                                                    | başvurularda kuruluş dâhil tüm<br>gazetelerin, orijinal ve mühürlü<br>olarak daha sonraki              |
| Varsa Personel Sözleşme Örnekleri                                                                                            | başvurularda hisse oranlarının<br>değişmesi halinde ilgili<br>gazetenin orijinali veya noter /         |
| Dosya seçin + Dosya Se                                                                                                    | veya e-imza onaylı sureti                                                                              |
| Varsa Özel Sektör Çalışma Süresinin İspatı / Özel Planlama Bürosu Grubunun İsp.<br>(Sahibi ya da ana ortağının PYYB belgesi) | ati (BirleştirilmişPDF) Belgeler<br>birden fazla olması halınde<br>birleştirilip tek bir PDF dosyası i |
| Dosya seçin + Dosya Se                                                                                                    | Dosya seçin                                                                                            |

Resim 10. İntro Mesajları

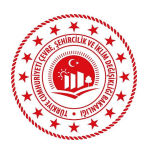

#### 5.1.Özel Sektör Başvurularında İstenilen Belgeler

Özel sektörde çalışan farklı statülerdeki plan müellifleri için istenilen belgeler aşağıda listelenmiştir. Burada dikkat edilmesi gereken husus başvuru sahibinin statüsüne uygun istenilen belgelerin hazırlanılarak başvuru aşamasında sisteme yüklenmesidir. Bazı belgeler/bilgiler ilgili kurum tarafından web servisler yardımı ile e-başvuru sistemine otomatik olarak yüklenmektedir. (YÖK Lisans Diploması, SGK Dökümü vb.)

#### 5.1.1. YÖK Mezuniyet Belgesi

Bu alanda mezun olunan Şehir ve Bölge Planlama Bölümüne ait lisans diploması bilgileri YÖK'ten alınmaktadır. Öncelikle 'sorgula' tuşuna basılarak, gelen ekrandaki mezuniyet bilgilerinin doğruluğu teyit edilmelidir. Bilgiler doğru ve başvurana ait ise aşağıdaki 'onaylıyorum' tuşuna basılarak sisteme bilgilerin yüklenmesi sağlanır. Bu belgenin sisteme yüklenmesi mecburidir. (\*) işareti bu anlama gelmektedir.

| Yö | ik Lisans Diploması * | 6                |
|----|-----------------------|------------------|
|    | Hizmet Sorgulayın     | <b>Q</b> Sorgula |

Resim 11. YÖK Lisans Diploma Sorgulama

| MEZUNİYET BİLGİLERİ |           |
|---------------------|-----------|
| T.C.Numarası        | *****     |
| Ad                  | ****      |
| Soyad               | ****      |
| Üniversite          | *****     |
| FAK/MYO/YO/ENS      | *****     |
| Program/Bölüm       | *****     |
| Mezuniyet Tarihi    | **/**/*** |
| Diploma Numarası    | * * *     |
| Diploma Notu        | * * *     |
| Durum               | *****     |

#### YÖK MEZUNİYET BİLGİLERİ

| İptal | Onaylıyorum |
|-------|-------------|
| İptal | Onaylıyorum |

Resim 12. Mezuniyet Bilgileri Onay Ekranı

#### 5.1.2. Büro Tescil Belgesi \*

Büro tescil belgesi PDF formatında 'dosya seç' butonuna basılarak sisteme yüklenmelidir. Bu belgenin sisteme yüklenmesi mecburidir. (\*) işareti bu anlama gelmektedir.

| Büro Tescil Belgesi * |             | (           | Ð |
|-----------------------|-------------|-------------|---|
|                       | Dosya seçin | 🕂 Dosya Seç |   |

Resim 13. Büro Tescil Belgesi

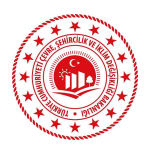

#### 5.1.3. Ticaret Sicil Gazetesi \*

Ticaret sicil gazetesi PDF formatında 'dosya seç' butonuna basılarak sisteme yüklenmelidir. İlk başvurularda kuruluş dâhil tüm gazetelerin, orijinal ve mühürlü olarak, daha sonraki başvurularda ise hisse oranlarının değişmesi halinde ilgili gazetenin orijinali veya noter / ticaret sicil memurluğu onaylı veya e-imza onaylı sureti olarak sunulması gerekmektedir. Belgelerin birden fazla olması halinde, birleştirilip tek bir PDF dosyası olarak sisteme yüklenmesi gereklidir. Bu belgenin sisteme yüklenmesi mecburidir. (\*) işareti bu anlama gelmektedir.

| Ticaret Sicil Gazetesi * | 0           |
|--------------------------|-------------|
| Dosya seçin              | 🛨 Dosya Seç |

Resim 14. Ticaret Sicil Gazetesi

#### 5.1.4. Varsa Personel Sözleşme Örnekleri

Başvuru yapan plan müellifinin kamu kurumlarının planlama birimlerinde kadro karşılığı sözleşmeli memur olarak çalıştığı süreler var ise bu yıllara ait personel sözleşme örnekleri PDF formatında 'dosya seç' butonuna basılarak sisteme yüklenmelidir. Belgelerin birden fazla olması halinde, birleştirilip tek bir PDF dosyası olarak sisteme yüklenmesi gereklidir.

| 1 | Varsa Personel Sözleşme Örnekleri |             | Ð |
|---|-----------------------------------|-------------|---|
|   | Dosya seçin                       | 🛨 Dosya Seç |   |

Resim 15. Personel Sözleşme Örnekleri

#### 5.1.5. Varsa Özel Sektör Çalışma Süresinin İspatı / Özel Planlama Bürosu Grubunun İspatı (Sahibi ya da ana ortağının PYYB belgesi)

Özel Planlama Bürosunda çalışılan tarihlerdeki büro sahibi ya da şirket ise ana ortağa ait Plan Yapımı Yeterlilik Belgesi<del>nin</del> PDF formatında dosya seç butonuna basılarak sisteme yüklenmelidir.

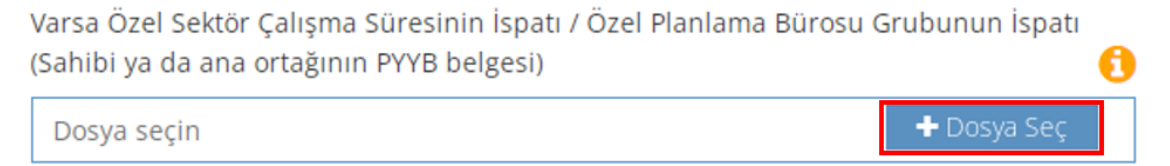

Resim 16. Çalışma Süresinin İspatı/ Çalışılan Büronun Grubu

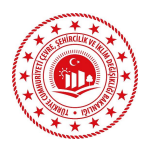

#### 5.1.6. SGK Dökümü \*

Bu alanda SGK dökümü QR kodlu olarak e-devletten alınmaktadır. Öncelikle sorgula tuşuna basılarak gelen ekrandaki prim bilgilerinin doğruluğu teyit edilmelidir. Bilgiler doğru ve başvurana ait ise aşağıdaki onaylıyorum tuşuna basılarak sisteme bilgilerin yüklenmesi sağlanır. Bu belgenin sisteme yüklenmesi mecburidir. (\*) işareti bu anlama gelmektedir.

| SGK Dökümü *      | 0           |
|-------------------|-------------|
| Hizmet Sorgulayın | 🔍 🔍 Sorgula |

Resim 17. SGK Dökümü

| 12882         |  |  |
|---------------|--|--|
| isveri Unvanı |  |  |
|               |  |  |
|               |  |  |
| ****          |  |  |
|               |  |  |
|               |  |  |
|               |  |  |
|               |  |  |
|               |  |  |
|               |  |  |
|               |  |  |
|               |  |  |
|               |  |  |

Resim 18. SGK Dökümü Onay Butonu

#### 5.1.7. Varsa Kamu Sektörü Çalışma Süresinin İspatı (Kamuda geçmişten bugüne tüm çalışılan birim/dönem belgesi)

Onaylıyorum

Bu alana kamu kurumlarında daha önceden çalışılan birimleri tarih aralıkları ile gösteren onaylı PDF formatında belge, 'dosya seç' butonuna basılarak sisteme yüklenmelidir. Belgelerin birden fazla olması halinde, birleştirilip tek bir PDF dosyası olarak sisteme yüklenmesi gereklidir.

| Varsa Kamu Sektörü Çalışma Süresinin İspatı /Kamuda geçmişten b | ugüne tüm çalışılan |
|-----------------------------------------------------------------|---------------------|
| birim/dönem belgesi                                             | 6                   |
| -                                                               |                     |
| Dosya seçin                                                     | 🛨 Dosya Seç         |

Resim 19. Birim/Dönem Belgesi

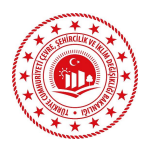

#### 5.1.8. Tamamlanan İşlere Ait İş Bitirme Belgeleri

Bu alana grup yükselmede kullanılmak üzere Yönetmeliğe göre uygun büyüklüklerdeki planlama işlerine ait ilgili idare onaylı ve mühürlü İş Bitirme Belgesi aslı 'dosya seç' butonuna basılarak sisteme yüklenmelidir. Belgelerin birden fazla olması halinde, birleştirilip tek bir PDF dosyası olarak sisteme yüklenmesi gereklidir.

| Tamamlanan işlere ait İş Bitirme Belgeleri |             | 0 |
|--------------------------------------------|-------------|---|
| Dosya seçin                                | 🕂 Dosya Seç |   |

Resim 20. İş Bitirme Belgeleri

#### 5.1.9. Çalışılan Büronun Meslek Odası Büro Tescil Belgesi (Müracaat Yılına ait) \*

Çalışılan büronun müracaat yılına ait Meslek Odası Büro Tescil Belgesi PDF formatında 'dosya seç' butonuna basılarak sisteme yüklenmelidir. Bu belgenin sisteme yüklenmesi mecburidir. (\*) işareti bu anlama gelmektedir.

| ( | Çalışılan büronun Meslek Odası Büro Tescil Belgesi (Müracaat Yılına | a ait) *    | 0 |
|---|---------------------------------------------------------------------|-------------|---|
|   | Dosya seçin                                                         | 🕂 Dosya Seç |   |

#### Resim 21. Çalışılan Büronun Meslek Odası Büro Tescil Belgesi

#### 5.1.10. Meslek Odası Üye Belgesi (Müracaat Yılına ait) \*

Başvuran plan müellifinin ilgili meslek odası üye belgesi, müracaat yılına ait olacak şekilde PDF formatında belge 'dosya seç' butonuna basılarak sisteme yüklenmelidir. Bu belgenin sisteme yüklenmesi mecburidir. (\*) işareti bu anlama gelmektedir.

| Meslek Odası Üye Belgesi (Müracaat Yılına ait) * | 0           |
|--------------------------------------------------|-------------|
| Dosya seçin                                      | 🕂 Dosya Seç |
|                                                  |             |

Resim 22. Meslek Odası Üye Belgesi

#### 5.1.11. Vergi Mükellefiyeti Durum Belgesi \*

Belge başvurusu yapan plan müellifinin faal olarak vergi mükellefi olduğunu gösterir belgenin sisteme yüklenebilmesi için öncelikle 'sorgula' butonuna basılır ve çıkan ekrandaki bilgiler kontrol edilerek doğruluğu teyit edildikten sonra 'onaylıyorum' butonuna basılarak belge sisteme yüklenmelidir. Bu belgenin sisteme yüklenmesi mecburidir. (\*) işareti bu anlama gelmektedir.

| Vergi mükellefliğini gösterir durum belgesi * |                  | ) |
|-----------------------------------------------|------------------|---|
| Hizmet Sorgulayın                             | <b>Q</b> Sorgula |   |

Resim 23. Vergi Mükellefiyet Belgesi

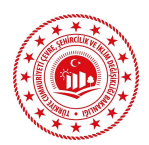

| Vergi Mükellef Bilgileri     |                                         |  |
|------------------------------|-----------------------------------------|--|
| Mükellefin Vergi Numarası    | * * * * * *                             |  |
| Mükellefin Vergi Dairesi Adı | ****                                    |  |
| Mükellefin Adı               | ***                                     |  |
| Mükellefin Soyadı            | * * *                                   |  |
| Mükellefin Şirket Türü       | * * *                                   |  |
| Mükellefin Faaliyet Durumu   | Faal                                    |  |
| Mükellefin Meslek Bilgileri  | ****** ******* ****** ***************** |  |
| Mükellefin İş Adresi         |                                         |  |
| İşe Başlama Tarihi           | * * *                                   |  |
| İşi Bırakma Tarihi           |                                         |  |

| İptal | Onaylıyorum |
|-------|-------------|
|-------|-------------|

Resim 24. Vergi Mükellefliği Onay Butonu

## 5.2.Kamu Sektörü Başvurularında İstenilen Belgeler (Statüye Göre Değişim Göstermektedir)

Kamu sektöründe çalışan farklı statülerdeki plan müellifleri için istenilen belgeler aşağıda listelenmiştir. Burada dikkat edilmesi gereken husus başvuru sahibinin statüsüne uygun istenilen belgelerin hazırlanılarak başvuru aşamasında sisteme yüklenmesidir. Bazı belgeler/bilgiler ilgili kurum tarafından web servisler yardımı ile e-başvuru sistemine otomatik olarak yüklenmektedir. (YÖK Lisans Diploması, SGK Dökümü vb.)

#### 5.2.1. Kurum Talep Yazısı

Bu alana kamu kurum ve kuruluşlarının plan müellifi adına yapacakları PYBB istem yazısı, sayı ve tarih almış ve onaylanmış hali ile PDF formatında belge olarak 'dosya seç' butonuna basılarak sisteme yüklenmelidir. Bu belgenin sisteme yüklenmesi mecburidir. (\*) işareti bu anlama gelmektedir.

| Kurum Resmi Yazısı * |             | 0 |
|----------------------|-------------|---|
| Dosya seçin          | 🕂 Dosya Seç |   |

#### Resim 25. Kurum Talep Yazısı

Önemli not: Kurum talep yazısının e-başvuru sistemine yüklendikten sonra tekrardan Bakanlığımıza gönderilmesine gerek yoktur. <u>Başvurular dijital olarak</u> yapıldığından, Bakanlığımıza fiziki olarak gönderilen kurum talep yazıları ve eki belgeler geri iade edilecektir.

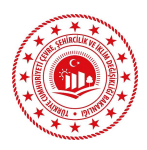

#### 5.2.2. YÖK Mezuniyet Belgesi

Bu alanda mezun olunan Şehir ve Bölge Planlama Bölümüne ait lisans diploması bilgileri YÖK'ten alınmaktadır. Öncelikle 'sorgula' tuşuna basılarak gelen ekrandaki mezuniyet bilgilerinin doğruluğu teyit edilmelidir. Bilgiler doğru ve başvurana ait ise aşağıdaki 'onaylıyorum' tuşuna basılarak sisteme bilgilerin yüklenmesi sağlanır. Bu belgenin sisteme yüklenmesi mecburidir. (\*) işareti bu anlama gelmektedir.

| Yök Lisans Diploması * | 0                |
|------------------------|------------------|
| Hizmet Sorgulayın      | <b>Q</b> Sorgula |

Resim 26. YÖK Lisans Diploma Sorgulama

| MEZUNİYET BİLGİLERİ |           |
|---------------------|-----------|
| T.C.Numarası        | *****     |
| Ad                  | ****      |
| Soyad               | ****      |
| Üniversite          | *****     |
| FAK/MYO/YO/ENS      | *****     |
| Program/Bölüm       | *****     |
| Mezuniyet Tarihi    | **/**/*** |
| Diploma Numarası    | * * *     |
| Diploma Notu        | ***       |
| Durum               | ****      |

#### YÖK MEZUNİYET BİLGİLERİ

| İptal | Onaylıyorum |
|-------|-------------|
|-------|-------------|

Resim 27. Mezuniyet Bilgileri Onay Ekranı

#### 5.2.3. Varsa Personel Sözleşme Örnekleri

Başvuru yapan plan müellifinin kamu kurumlarında kadro karşılığı sözleşmeli memur olarak çalıştığı süreler var ise, bu yıllara ait personel sözleşme örnekleri PDF formatında 'dosya seç' butonuna basılarak sisteme yüklenmelidir. Belgelerin birden fazla olması halinde, birleştirilip tek bir PDF dosyası olarak sisteme yüklenmesi gereklidir.

Varsa Personel Sözleşme Örnekleri Dosya seçin

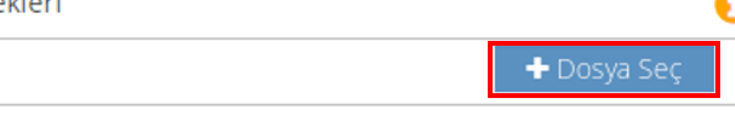

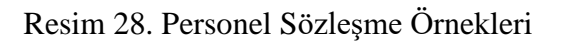

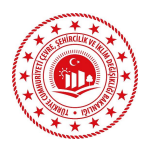

#### 5.2.4. SGK Dökümü \*

Bu alanda SGK dökümü QR kodlu olarak e-devletten alınmaktadır. Öncelikle 'sorgula' tuşuna basılarak, gelen ekrandaki prim bilgilerinin doğruluğu teyit edilmelidir. Bilgiler doğru ve başvurana ait ise aşağıdaki 'onaylıyorum' tuşuna basılarak sisteme bilgilerin yüklenmesi sağlanır. Bu belgenin sisteme yüklenmesi mecburidir. (\*) işareti bu anlama gelmektedir.

| SGK Dökümü * |                   | •                | Ð |
|--------------|-------------------|------------------|---|
|              | Hizmet Sorgulayın | <b>Q</b> Sorgula |   |

Resim 29. SGK Dökümü

|    |         |          |        | <br> |  |
|----|---------|----------|--------|------|--|
| 4c | 2023/07 | 77346019 | 180119 | 30   |  |
| 4c | 2023/08 | 77346019 | 180119 | 30   |  |
| 4c | 2023/09 | 77346019 | 180119 | 30   |  |
| 4c | 2023/10 | 77346019 | 180119 | 30   |  |
| 4c | 2023/11 | 77346019 | 180119 | 30   |  |
| 4c | 2023/12 | 77346019 | 180119 | 30   |  |
| 4c | 2024/01 | 77346019 | 180119 | 30   |  |
| 4c | 2024/02 | 77346019 | 180119 | 30   |  |
| 4c | 2024/03 | 77346019 | 180119 | 30   |  |
| 4c | 2024/04 | 77346019 | 180119 | 30   |  |
| 4c | 2024/05 | 77346019 | 180119 | 30   |  |
| 4c | 2024/05 | 77346019 | 180119 | 30   |  |
| Ac | 2024/07 | 77246010 | 180110 | 20   |  |

|                        | İşyeri Unvan Listesi                                                                                                    |
|------------------------|----------------------------------------------------------------------------------------------------|
| İşyeri/Kurum/Sandık No | İşyeri Unvanı                                                                                                    |
| 12882                  | an an air an an an an                                                                                                    |
| 12881                  | and the set of the set of the set |
| 12880                  | \*****                                                                                                    |
| 1000544                | *****                                                                                                    |
| 1000835                | *****                                                                                                    |
| 785                    | ***                                                                                                    |
| 0                      | ******                                                                                                    |
| 0                      | ******                                                                                                    |
| 201101                 | ****** ****** *****                                                                                                    |
| 180110                 | ****** ****** ****** ******                                                                                                    |
| 180102                 | ****** ****** ****** ******                                                                                                    |
| 180119                 | ****** ****** ****** ****** ******                                                                                                    |

İptal Onaylıyorum

Resim 30. SGK Dökümü Onay Butonu

#### 5.2.5. Tamamlanan İşlere Ait İş Bitirme Belgeleri

Bu alana grup yükselmede kullanılmak üzere Yönetmeliğe göre uygun büyüklüklerdeki planlama işlerine ait ilgili idare onaylı ve mühürlü İş Bitirme Belgesi aslı 'dosya seç' butonuna basılarak sisteme yüklenmelidir. Belgelerin birden fazla olması halinde, birleştirilip tek bir PDF dosyası olarak sisteme yüklenmesi gereklidir.

| ٦ | Tamamlanan işlere ait İş Bitirme Belgeleri | 0           |
|---|--------------------------------------------|-------------|
|   | Dosya seçin                                | 🕂 Dosya Seç |

Resim 31. İş Bitirme Belgeleri

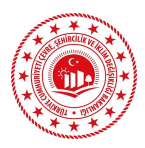

## 5.2.6. Kamu Sektörü Çalışma Süresinin İspatı (Kamuda geçmişten bugüne tüm çalışılan birim/dönem belgesi)

Bu alana kamu kurumlarında daha önceden çalışılan birimleri tarih aralıkları ile gösteren onaylı PDF formatındaki belge 'dosya seç' butonuna basılarak sisteme yüklenmelidir. Belgelerin birden fazla olması halinde, birleştirilip tek bir PDF dosyası olarak sisteme yüklenmesi gereklidir. Bu belgenin sisteme yüklenmesi mecburidir. (\*) işareti bu anlama gelmektedir.

 Kamu Sektörü Çalışma Süresinin İspatı /Kamuda geçmişten bugüne tüm çalışılan

 birim/dönem belgesi \*

 Dosya seçin

Resim 32. Birim Dönem Belgesi

#### 5.2.7. Planlama Alanı ve Projeksiyon Nüfusu

Belediye çalışanları için; yerleşimin tümünü kapsayan (yerleşimle bütünleşik olmayan bağlı mahalleler hariç) (NİP-UİP) planlı alan büyüklüğü ve plan projeksiyon nüfusunu gösterir onaylı belge, PDF formatında 'dosya seç' butonuna basılarak sisteme yüklenmelidir.

| Planlama Alanı ve Projeksiyon Nüfus Bilgisi | 0 |
|---------------------------------------------|---|
| Dosya seçin + Dosya Seç                     | J |

Resim 33. Planlama Alanı ve Projeksiyon Nüfusu

#### 5.2.8. HİTAP Hizmet Dökümü

Bu alana kamu kurum ve kuruluşundan alınan HİTAP hizmet dökümü belgesi onaylı olarak PDF formatında 'dosya seç' butonuna basılarak sisteme yüklenmelidir. Bu belgenin sisteme yüklenmesi mecburidir. (\*) işareti bu anlama gelmektedir.

| Hitap Hizmet Dökümü * |             | Ð |  |
|-----------------------|-------------|---|--|
| Dosya seçin           | 🕂 Dosya Seç |   |  |

Resim 34. HİTAP Hizmet Dökümü

#### 5.2.9. Birim Çalışma Yönetmeliği

Görev alınan kamu kurum ve kuruluşundaki birimin onaylı çalışma yönetmeliği PDF formatında 'dosya seç' butonuna basılarak sisteme yüklenmelidir. Bu belgenin sisteme yüklenmesi mecburidir. (\*) işareti bu anlama gelmektedir.

Görev alınan Planlama Birimi ispatı / Görev Alınan Birim Çalışma Yönetmeliği \* 🚯 Dosya seçin 🕇 Dosya Seç

Resim 35. Birim Çalışma Yönetmeliği

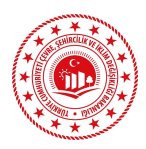

#### 5.2.10. Varsa Özel Sektör Çalışma Süresinin İspatı / Özel Planlama Bürosu Grubunun İspatı (Sahibi ya da ana ortağının PYYB belgesi)

Özel planlama bürosunda çalışılan tarihlerdeki büro sahibi ya da şirket ise ana ortağa ait Plan Yapımı Yeterlilik Belgesi<del>nin</del> PDF formatında 'dosya seç' butonuna basılarak sisteme yüklenmelidir.

| 1 | Varsa Özel Sektör Çalışma Süresinin İspatı / Özel Planlama Bürosu ( | Grubunun İspatı |   |   |
|---|---------------------------------------------------------------------|-----------------|---|---|
| 1 | (Sahibi ya da ana ortağının PYYB belgesi)                           |                 | 0 | ) |
|   | Dosya seçin                                                         | 🕂 Dosya Seç     |   | ] |

Resim 36. Çalışma Süresinin İspatı / Çalışılan Büronun Grubu

#### 5.2.11. Başvuru Yılına Ait Personel Sözleşme Örnekleri

Başvuru yapan plan müellifinin kamu kurumlarında kadro karşılığı sözleşmeli memur olarak çalıştığı başvuru yılına ait personel sözleşme örneği PDF formatında 'dosya seç' butonuna basılarak sisteme yüklenmelidir. Belgelerin birden fazla olması halinde, birleştirilip tek bir PDF dosyası olarak sisteme yüklenmesi gereklidir. Bu belgenin sisteme yüklenmesi mecburidir. (\*) işareti bu anlama gelmektedir.

| Başvuru yılına ait sözleşme örneği * | 0           |
|--------------------------------------|-------------|
| Dosya seçin                          | 🕂 Dosya Seç |

Resim 37. Başvuru Yılına Ait Personel Sözleşme Örneği

### 6. Taahhüt Metni

Bilgi notu okunarak ilgili bölümlere belgeler eklenir. Ayrıca belge eklenen alanın altındaki taahhüt metnine işareti konulmalıdır. Tüm belgeler yüklendikten ve taahhüt metni işaretlendikten sonra "İleri" tuşuna basılarak "Başvuru Ön İzleme" aşamasına geçilmelidir.

Geri

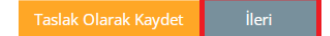

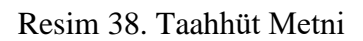

 <sup>07.01.2006</sup> tarih ve 26046 sayılı Resmi Gazete'de yayımlanan "Plan Yapımını Yükümlenecek Müelliflerin Yeterliliği Hakkında Yönetmelik"in ilgili hükümlerine bağlı kalacağımı, belgemi ilgili sektörü haricinde kullanmayacağımı, çalıştığım sektör veya kamu kurumundan / kuruluşundan / üniversiteden / yerel idareden ve/veya kamu kurumunun / kuruluşunun / üniversitenin / yerel idarenin planlama biriminden herhangi bir nedenle ayrılmam durumunda Bakanlığa en geç on beş (15) gün içinde bilgi vereceğimi taahhüt ederim.

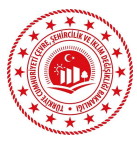

## 7. Başvuru Ön İzleme

Başvuru ön izleme bölümünde başvuru dilekçeniz, ekleri ve iletişim bilgileriniz yer almaktadır. Tüm bilgilerin doğru olduğunu kontrol ettikten sonra 'Başvuruyu Tamamla' butonuna basılarak "Onay" bölümüne geçilebilir.

| 1<br>Başvuru Tipi                  | 2<br>Niştsel Bilgiler                                                | 3<br>Hizmet Seçimi                                                                                                    | 4<br>Istenen Belgeler                                                        |     |
|------------------------------------|----------------------------------------------------------------------|----------------------------------------------------------------------------------------------------|------------------------------------------------------------------------------|-----|
| Konu: ***                          | ***                                                                  |                                                                                                    | Tarih : 05.06.2024                                                           |     |
|                                    | ÇEVR<br>M                                                            | T.C.<br>E, ŞEHİRCİLİK VE İKLİM DEĞİŞİKLİĞİ BAH<br>IESLEKİ HİZMETLER GENEL MÜDÜRLÜĞİ<br>(Mesleki Düzenleme Dairesi Başkanlığı | (ANLIĞI<br>UNE<br>)                                                          |     |
| 07.01.2<br>Yönetmelik" kaps        | 2006 tarih ve 26046 sayılı Resi<br>amında Bakanlığınızdan Plan Ya    | mi Gazete'de yayımlanan "Plan Yapımı<br>ıpımı Yeterlilik Belgesi almak istiyorum,                                            | ını Yükümlenecek Müelliflerin Yeterliliği Hakkında                           | - 1 |
| Bu kap<br>olduğunu ve tarat        | psamda dilekçe ve eklerinde yer<br>fima yapılacak bilgilendirmelerin | r alan bilgi/ belgelerin doğruluğunu, gerç<br>1 beyan ettiğim e-posta adresine yapılmı                                       | ekliğini, her türlü hukuki sorumluluğun şəhsimə alt<br>asını kabul ediyorum. |     |
| Ekte yı                            | er alan belgeler doğrultusunda t                                     | tarafıma Plan Yapımı Yeterlilik Belgesi dü                                                                                   | zenlenmesi hususunu saygilarımla arz ederim.                                 |     |
| Başvuru Yapan:<br>T.C. Kimlik No : | *****                                                                |                                                                                                    |                                                                              |     |
| Adres :                            | ********                                                             | ***                                                                                                    |                                                                              |     |
| GSM No :                           | *******                                                              |                                                                                                    |                                                                              |     |
|                                    |                                                                      |                                                                                                    |                                                                              |     |

Resim 39. Başvuru Ön İzleme

### 8. Onay

Onay kısmında elektronik imza ve mobil imza ile yapılacak başvurular için açılan ekrandan "Eimza v2 (önerilen)" kutucuğuna basılarak imzalama aşamasına geçilmelidir.

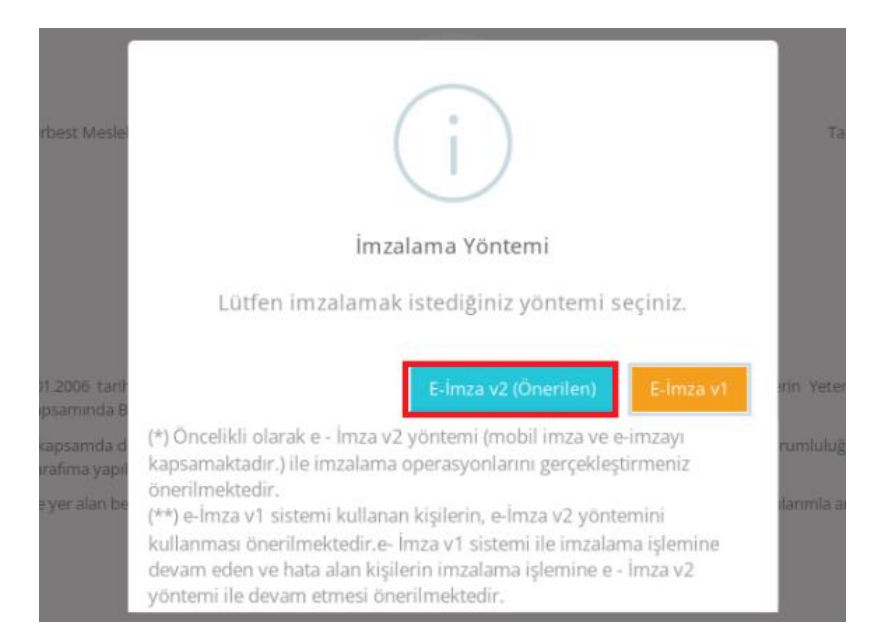

Resim 40. İmzalama Yöntemi

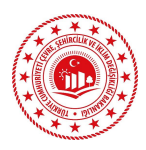

## 9. E-İmza ve Mobil İmza

Açılan pencerede e- imza veya mobil imza yöntemlerinden birisi sol üst kısımdan seçilerek 'İmzala' butonuna basılır.

| ی اور اور اور اور اور اور اور اور اور اور      | Çevre, Şehir                  | cilik ve lidim Değişikliği Bakanlığı                                                                                                    | Elektronik Imza Platfo | mu                                                                                                    |                                                                                                    |                    |  |
|------------------------------------------------|-------------------------------|----------------------------------------------------------------------------------------------------|------------------------|----------------------------------------------------------------------------------------------------|----------------------------------------------------------------------------------------------------|--------------------|--|
| E-lmza                                         | Mobil İmza                    |                                                                                                    | □     K <              | ▶ <b>H</b>     i                                                                                                    | **                                                                                                    |                    |  |
| Kart Ok                                        | nyuculari Listele S<br>İmzala | Names and the second second se |                        | Konu: ***** ***                                                                                                    | ***                                                                                                    | Tarih : 05.06.2024 |  |
| 7ddcf497-0eb0-4939-ad27-52<br>РАdES * 78,49 КВ |                               | , , , , , , , , , , , , , , , , , , ,                                                                                                    |                        | T.C.<br>ÇEVRE, ŞEHİRCİLİK VE İKLİM DEĞİŞİKLİĞİ BAKANLIĞI<br>MESLEKİ HİZMETLER GENEL MÜDÜRLÜĞÜNE<br>(Mesleb Dürenieme Dairesi Başkanlığı)<br>07.01.2006tarılı ve 26046 sayılı Resmi Gazete'de yayımlaran "Plan Yapımın Yükümlenecek<br>Müelliflerin Yeterliliği Hakında Yönetmelik" kapsamında Bakanlığınızdan Plan Yapımı Yüterlilik<br>Belgesi almak istiyorum.<br>Bu kapsamda dilekçe ve eklerinde yer alan bilgi/belgelerin doğruluğunu, gerçekliğini, her<br>türlü Bukaki sorumluluğun şahsıma ait olduğunu ve tarafıma yapılacak bilgilendirmelerin beyan<br>ettirifü e-posta adresine yapılmasın kabul ediyorum.<br>Ekte yer alan belgeter doğrultusunda tarafıma Plan Yapımı Yeterlilik Belgesi düzenlenmesi<br>hususunu saygılarımla aız ederim. |                                                                                                    |                    |  |
|                                                |                               |                                                                                                    |                        | Basvuru Yapan :                                                                                                    |                                                                                                    | ****               |  |
|                                                |                               |                                                                                                    |                        | T.C.Kimlik Numarası:                                                                                                    | ****                                                                                                    |                    |  |
|                                                |                               |                                                                                                    |                        | Adres :                                                                                                    | *****                                                                                                    | ****/***           |  |
|                                                |                               |                                                                                                    |                        | E-Mail :<br>GSM No :                                                                                                    | ***** @ ****                                                                                                 |                    |  |
|                                                |                               |                                                                                                    |                        | Ek(ler)<br>1-Yök Lisans Diplomas<br>2-Büro Tescil Belgesi-ti<br>3-Vergi mükelleftiğini<br>4-SGK Dökümü-SGK F<br>5-Dilekçe Metni- (*)                                                                                                    | sı-Yök Mezuniyet Bilgileri (*)<br>arama.pdf (*)<br>gösterir durum belgesi-Vergi Mükelle<br>dizmet Dökümü (*) | f Belgesi (*)      |  |

Resim 41. İmza Ekranı

Elektronik imza veya mobil imza ya ait PIN kodu girilerek başvuru işlemi tamamlanmaktadır.

|            | Çevre, Şehir        | cilik ve İklim Değişikliği Bakanlı | ğı Elektronik İ | mza Platform | iu                                                                                                    |                                                                                                    |                                                                                   |                                                                                                    |
|------------|---------------------|------------------------------------|-----------------|--------------|----------------------------------------------------------------------------------------------------|----------------------------------------------------------------------------------------------------|-----------------------------------------------------------------------------------|----------------------------------------------------------------------------------------------------|
| E-İmza     | Mobil İmza          |                                    |                 | ₩ ◄          | ► M                                                                                                    | :                                                                                                    |                                                                                   |                                                                                                    |
| ACS COLD I | 0<br>ISB Reader 0   | Reconcilia State                   |                 |              | Konu :                                                                                                    | ****                                                                                                    |                                                                                   | Tarih : 06.06.2024                                                                                                    |
| lptal      | Imzala              | 1                                  |                 |              |                                                                                                    | CEVRE SEHIRCH                                                                                                    | T.C.<br>İk ve iki im değişiki iği e                                               | BAKANLIĞI                                                                                                    |
| d5b713c    | 5-c511-4ac4-8dc7-5d |                                    |                 |              |                                                                                                    |                                                                                                    | 25                                                                                | 'ÌNE                                                                                                    |
| PAdes -    | 78,53 KB            |                                    |                 |              | Müellit<br>Belgesi<br>türlü hı<br>ettiğim<br>hususur                                                       | Seçmiş olduğunuz                                                                                                    | kartın Pin kodunu giriniz                                                         | ın Yapımını Yükümlenecek<br>dan Plan Yapımı Yeterlilik<br>ıruluğunu, gerçekliğini, her<br>k bilgilendirmelerin beyan<br>rlilik Belgesi düzenlenmesi |
|            |                     |                                    |                 |              | Başvur<br>T.C.K:<br>Adres<br>E-Mai<br>GSM 1<br>Ek(ler)<br>1-Yök 1<br>2-Büro<br>3-Vergi<br>4-SGK<br>5-Dilek | Vo :<br>Lisans Diplomasi-Yök Mezuniy<br>Tassil Belgesi-tarama.pdf (*)<br>mükellefliğini gösterir darum b<br>Dökümü - SGK Hizmet Dökümü<br>e Mettin - (*) | 8 9<br>0<br>incata<br>et Bilgileri (*)<br>helgesi-Vergi Mükellef Belgesi (<br>(*) | ********                                                                                                    |

Resim 42. PIN Ekranı

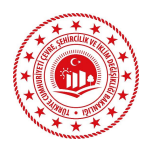

## 10.Editör Menüsü

Başvuru sahibi, başvuru durumunu sağ üstte bulunan 'Başvurularım' butonuna basarak takip edebilir. Butona basıldığında yapılan başvurular listelenir.

| T.C. ÇEVR<br>İKLİM DEC<br>E-BAŞVUI | E, ŞEMİRCİLİK VE<br>Şişikliği bakanlığı<br>RU     |               | Başvuru Süreci     Yeni Başvur           | ru 🖍 Serbest Dilekç | e Başvurusu | 🔳 Başvurularım | 😯 🕞 Çıkış |
|------------------------------------|---------------------------------------------------|---------------|------------------------------------------|---------------------|-------------|----------------|-----------|
| Sayfada 10                         | ✓ kayıt göster                                    |               |                                          |                     |             |                |           |
| Takip No 🔷                         | Başvuru Tarihi 🛛 👻                                | Durum 🗘       | Hizmet Adı                               | Başvuru Yapan 🔷     | İşlemler    |                |           |
| 5066001                            | 15.12.2023                                        | İşleme Alındı | Aktivasyon ve Hizmet Bedeli İşlemleri    |                     | Detay Q     |                |           |
| 4976999                            | 03.11.2023                                        | İşleme Alındı | Kamu Çalışanı (Memur) Yenileme Başvurusu |                     | Detay Q     |                |           |
| 4973386                            | 01.11.2023                                        | İşleme Alındı | Kamu Çalışanı (Memur) Yenileme Başvurusu |                     | Detay Q     |                |           |
| 3 kayıttan 1 - 3                   | 3 kayıttan 1 - 3 arasındaki kayıtlar gösteriliyor |               |                                          |                     |             |                |           |

Resim 43. Başvuru Durumu Sorgulama Ekranı

## 11.Başvuru Detayı

Başvuru durumu, karar, belge geçerlilik tarihi ve Komisyon kararı gibi başvurunuza ait bilgileri başvurunuz sonuçlandığında "Başvuru Detayı" kısmından takip edebilirsiniz.

|                | Başvuru Detayı                    |                                              |                              |                                                                                  |                                                                                                    | × |
|----------------|-----------------------------------|----------------------------------------------|------------------------------|----------------------------------------------------------------------------------|----------------------------------------------------------------------------------------------------|---|
| Sayfa          | Birim                             |                                              |                              | Başvuru Tarihi<br>Başvuru Durumu                                                 | 03.11.2023 11:05<br>İşleme Alındı                                                                                                    |   |
| <b>Taki</b>    | Hizmet Adı<br>İslem Yapılan Birim | Kamu Çalışanı (Memur) '<br><b>Basvuru No</b> | Yenileme Başvurusu<br>786595 | Başvuru Yapan<br>Tüzel Başvuru                                                   | Hayır                                                                                                    |   |
| 4976           | Takip No                          |                                              |                              | Karar<br>Belge Bitis Tarihi                                                      | B<br>20.9.2024                                                                                                    |   |
| 4973:<br>3 kaj | I.C. KIMIJK NO                    |                                              |                              | Komisyon Kararı<br>kurumlarının planlama birin<br>yapımı yeterliliğine haiz oldu | Yapımını Yükümlenecek Müelliflerin Yeterliliği Hakkında<br>Yönetmelik''in 8. maddesi (b/4) fıkra bendi uyarınca kamu<br>ılerinde çalışılan 13 yıl, 7 gün süreye istinaden "B" grubu plan<br>ığuna karar verilmiştir. |   |
|                |                                   |                                              |                              |                                                                                  | Kapat Yazdır 🖨                                                                                                    |   |

Resim 44. Başvuru Detay Ekranı